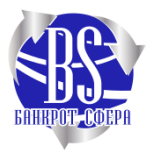

## КАК ПРОВЕРИТЬ И СКАЧАТЬ КРЕДИТНУЮ ИСТОРИЮ НА САЙТЕ «СКОРИНГ БЮРО »

## ЗАХОДИМ НА САЙТ «СКОРИНГ БЮРО» НАЖИМАЕМ НА КНОПКУ ПРОВЕРИТЬ БЕСПЛАТНО

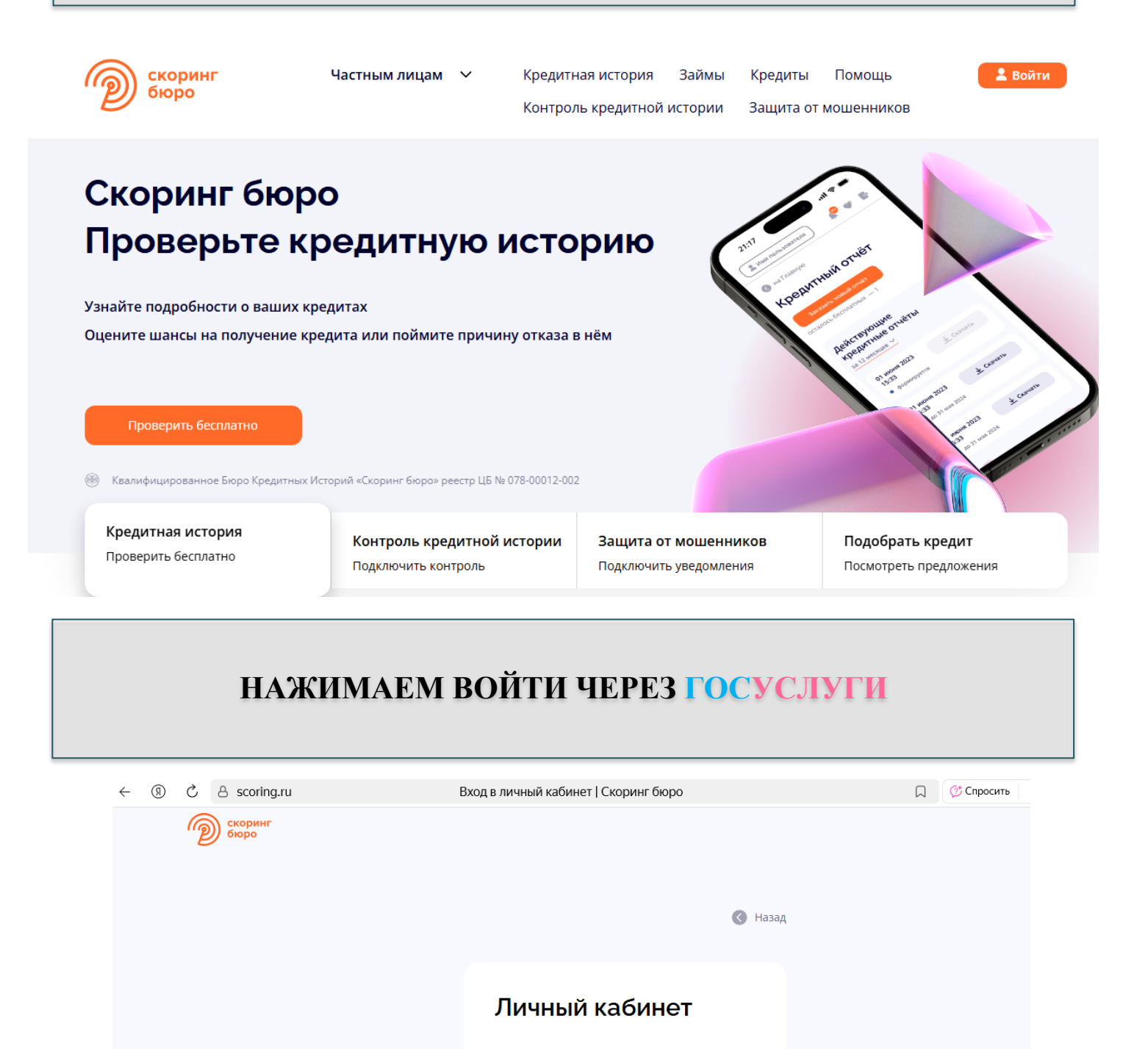

😔 Войти через Госуслуги

Или

Войти с почтой и паролем

Зарегистрироваться

| У ВАС ЕСТ<br>КРЕДИТНУ                                                  | ГЬ ВОЗІ<br>/Ю ИСТ          | МОЖ<br>ГОРИ  | НОСТЬ П<br>ІЮ ДВА Р | ІРОВЕРИТЬ И СІ<br>АЗА В ГОД БЕСІ | КАЧАТ<br>ІЛАТН | Ъ<br>Ю           |
|------------------------------------------------------------------------|----------------------------|--------------|---------------------|----------------------------------|----------------|------------------|
| Скоринг<br>бюро                                                        | Главная                    | Услуги       | Подбор кредита      | История заказов                  | ¢              |                  |
| Мой заказ                                                              |                            |              |                     |                                  |                | 🔇 Назад          |
| Кредитный отчёт<br>• Информация о кредитно<br>• Срок хранения отчёта — | й истории и рейти<br>1 год | нге в PDF-фс | ррмате              | Промокод / Сертифи               | кат            | $\rightarrow$    |
| Выберите, сколько отчётов ну                                           | /жно                       |              | $\checkmark$        | Стоимость                        |                | 0₽<br><b>0</b> ₽ |

🖲 Бесплатный 🧲

Доступно бесплатных отчётов — 2

O 1 3a 495 ₽

O 5 3a 795 ₽

() 10 за 995 ₽

скидка 65%

скидка 77%

## ПЕРЕХОДИМ ВО ВКЛАДКУ ИСТОРИЯ ЗАКАЗОВ. ДОЖДАТЬСЯ МОМЕНТА, КОГДА ПРИДЁТ ОТЧЕТ О ГОТОВНОСТИ И КНОПКА «СКАЧАТЬ» СТАНЕТ АКТИВНОЙ. НАЖМИТЕ НА НЕЁ. В ТЕЧЕНИЕ 5 МИНУТ ФАЙЛ ПРИДЁТ ВАМ НА ЭЛЕКТРОННУЮ ПОЧТУ

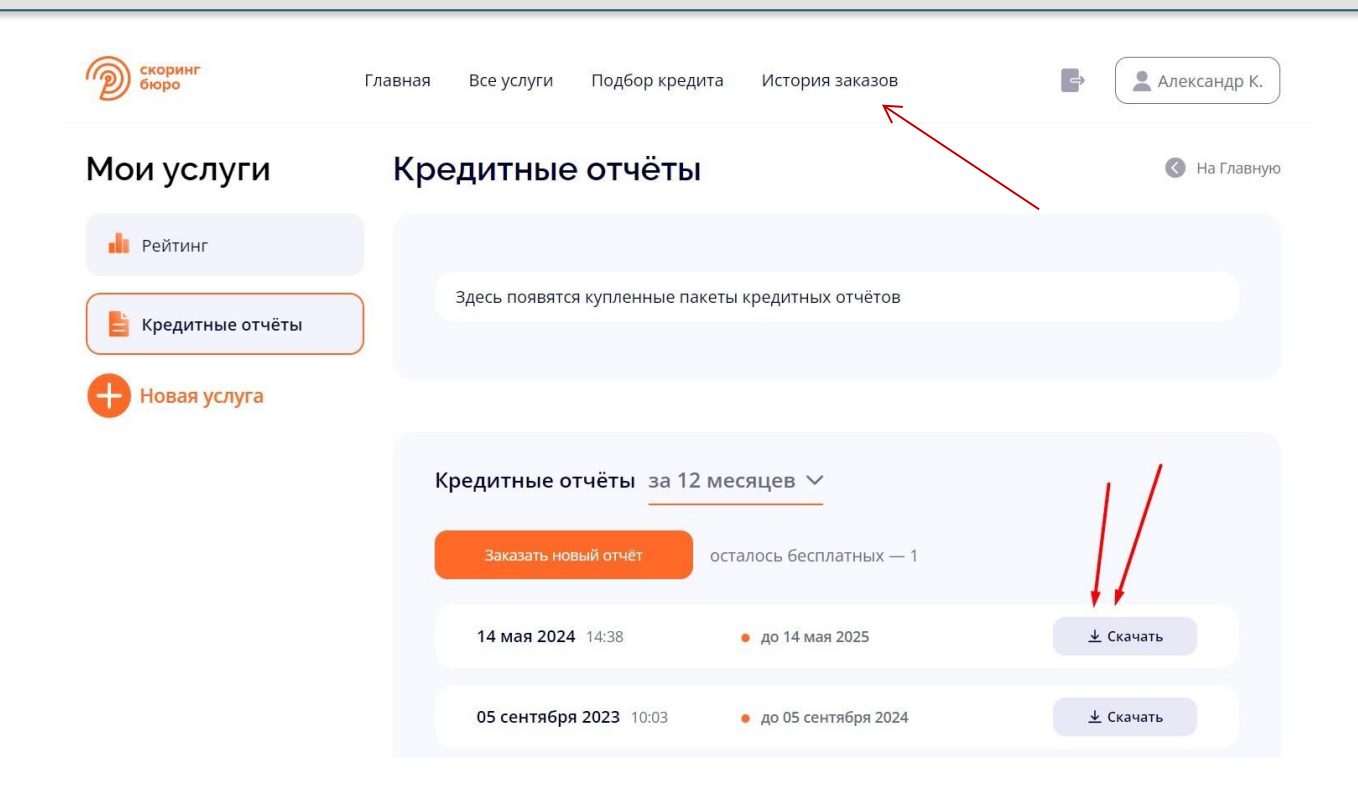